## 家長明道雲端平台註冊

1. 明道首頁

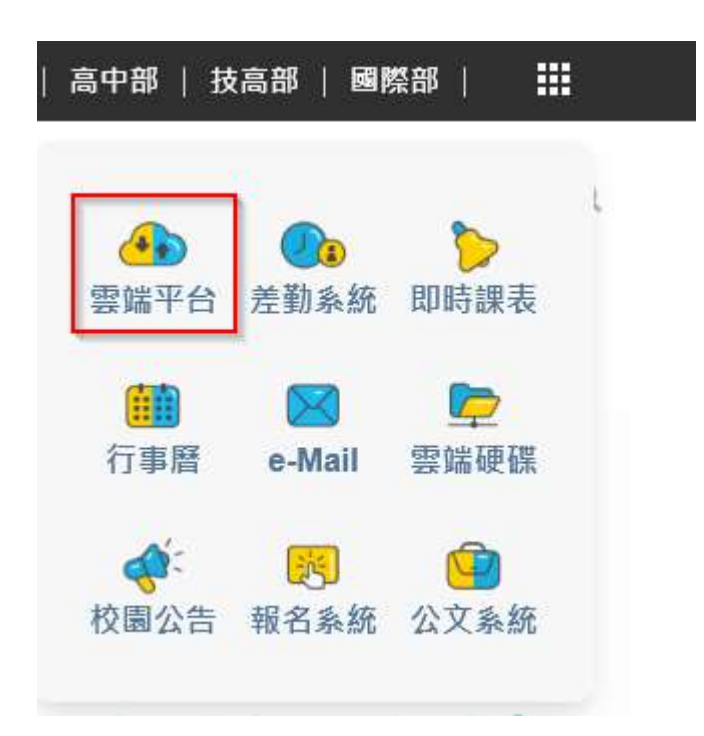

- 2. 進入登入畫面,兩種註冊方式
  - (1)自行設定帳號密碼
  - (2)使用 Line 註冊

|                                                            | WINDDAD     |                |  |  |  |  |
|------------------------------------------------------------|-------------|----------------|--|--|--|--|
| 明道中學 雲端平台登入                                                |             |                |  |  |  |  |
| 家長/校友                                                      | 學生          | 教職員            |  |  |  |  |
| 帳號登入                                                       | <b>帳號登入</b> | <b>帳號登入</b>    |  |  |  |  |
| 明道中學將不再紀錄個人密碼<br>請使用Line Login登入或註冊<br>若您仍想使用帳號密碼登入,請至註冊帳號 |             | Log in<br>外聘教師 |  |  |  |  |
| 登出google / LINE帳號                                          |             |                |  |  |  |  |

## 3. 使用自行註冊帳號

| 步驟1.您的帳號建議為身            | 分證較不易忘記      |
|-------------------------|--------------|
| 您的姓名:                   |              |
| 帳號( <mark>身分證</mark> ): | 或十碼英數混合字串    |
| 密碼:                     |              |
| 再次確認密碼:                 |              |
| 您的EMAIL:                | (查詢密碼、導師聯絡用) |
| 在校就讀子女數:                |              |

4. 使用 LINE 註冊:登入方式有兩種(1)EMAIL 和 密碼 (2) QRCode 方式

| LINE   |                                               |  |  |  |
|--------|-----------------------------------------------|--|--|--|
| 電子郵件帳錄 |                                               |  |  |  |
| 宏碼     |                                               |  |  |  |
|        |                                               |  |  |  |
|        | 登入                                            |  |  |  |
|        | 使用其他方式登入 ———————————————————————————————————— |  |  |  |
| 2      | NEW 透過行動條碼登入                                  |  |  |  |
|        | 忘記電子郵件帳號或密碼?                                  |  |  |  |
|        |                                               |  |  |  |

5. 系統檢查 Line 帳號未註冊過出現下圖

(1)沒註冊過進入註冊程序

(2)用帳號註冊過:使用原帳號登入後綁定 LINE 帳號,以後就可 以使用 Line 登入

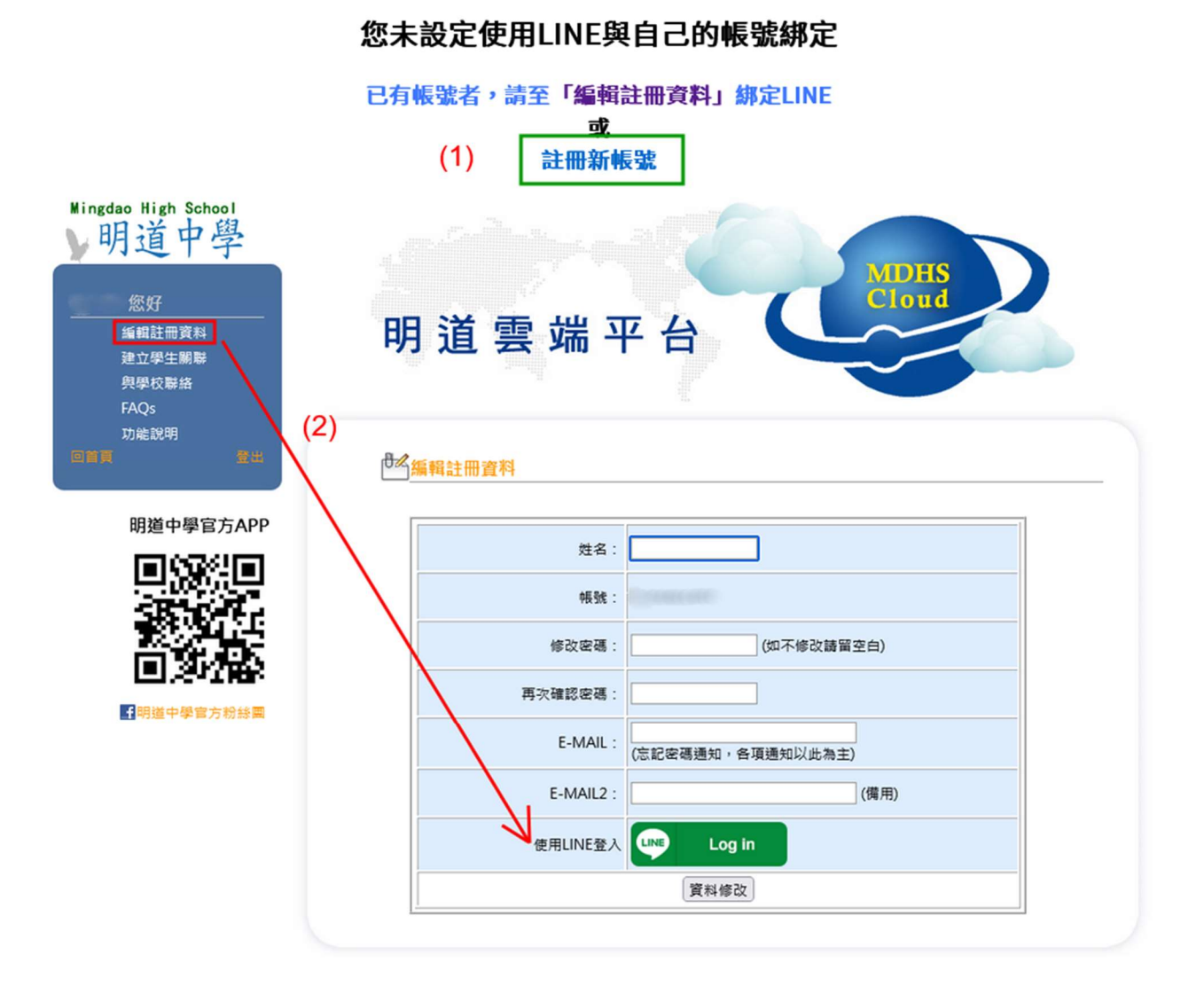

## 6. (1)的註冊畫面

| 步驟 1. 使用Line建立帳號 |                                                |
|------------------|------------------------------------------------|
| Line :           |                                                |
| 顯示名稱:            | (用途:導師顯示的家長名稱、填報資料顯示的名稱)                       |
| 身分證:<br>(可不填)    | (十碼,也可作為帳號登入)<br>(「校友」、「款職員」請輸入身分證,用於驗證串聯校務資料) |
| 您的EMAIL:         | (查詢登入、導師聯絡、學生相關簽核通知用)                          |
| 左抗計論ス分割・         |                                                |

7. 重新登入後, 會產生一組可以登入明道中學 APP 的帳號密碼

| Ningdao High School<br>V明道中學         |           | MDHS                                                            |  |  |  |  |  |
|--------------------------------------|-----------|-----------------------------------------------------------------|--|--|--|--|--|
| 您好 编輯註冊資料 建立學生關聯 奧學校聯絡 FAQs 功能說明 ⑨賞頁 | 明道雲端平台    |                                                                 |  |  |  |  |  |
| 阳道山图它方ΔPD                            |           |                                                                 |  |  |  |  |  |
|                                      | 顯示名稱:     | °                                                               |  |  |  |  |  |
| SB SK                                | 帳號/代號:    | ZUec5e197e                                                      |  |  |  |  |  |
|                                      | 修改密碼:     | (如不修改請留空白)                                                      |  |  |  |  |  |
|                                      | 再次確認密碼:   |                                                                 |  |  |  |  |  |
| ▶₩₩建平字目力初於黑                          | E-MAIL :  | (忘記密碼通知,各項通知以此為主)                                               |  |  |  |  |  |
|                                      | E-MAIL2 : | (備用)                                                            |  |  |  |  |  |
|                                      | 使用LINE登入  | APP登入 帳號:ZUec<br>APP登入 密碼: '' ''''1F09E<br>已绑定Line( )<br>(解除绑定) |  |  |  |  |  |
|                                      |           | 資料修改                                                            |  |  |  |  |  |